## Creare l'effetto fumo con Gimp

## Disegnare fuoco e fumo

Con i filtri di <u>Gimp</u> possiamo creare effetti interessanti come fumo e riflessi infuocati. Vediamo come procedere.

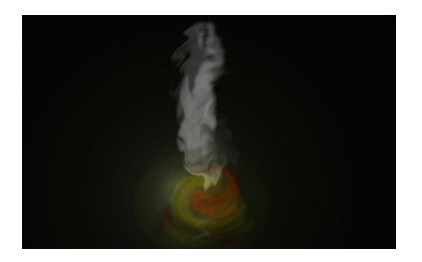

Creiamo un nuovo documento con sfondo nero, con lo strumento S**elezione ellittica** disegniam o una ellisse lunga e stretta, creiamo un nuovo livello da menu della palette **Livelli** 

e riempiamo la selezione di bianco con lo strumento **Riempimento** 

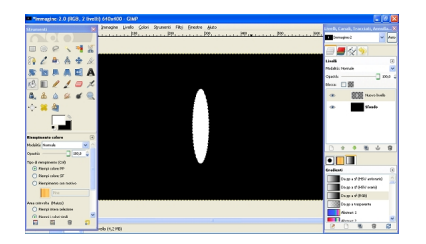

.

Diamo Seleziona/Niente e con lo strumento Sfumino la cancelliamo sfumandola.

## Creare l'effetto fumo con Gimp

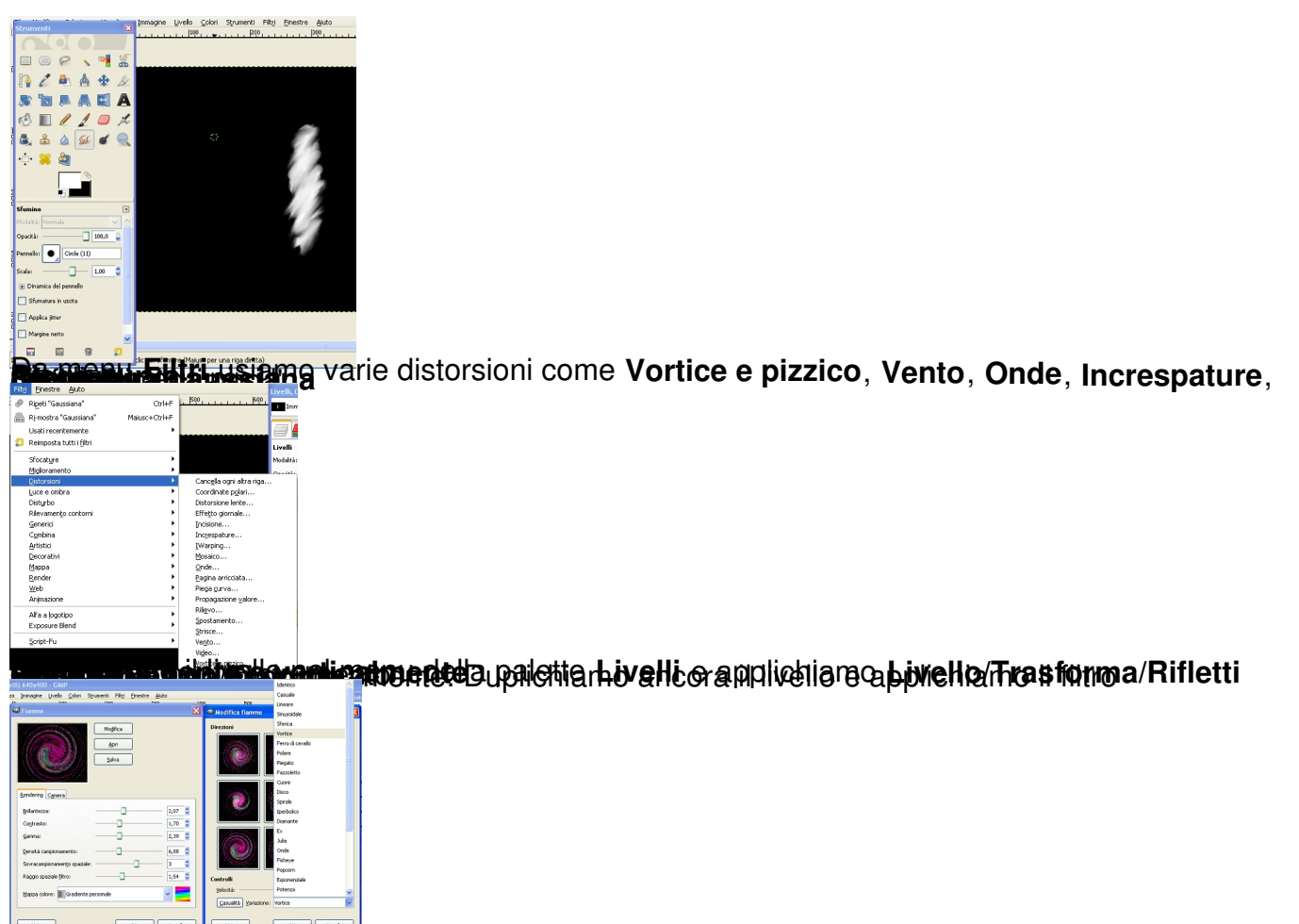

the second state of the second second s